# Technology Learning Services Information Technology

#### **ACAD**700

(713) 221-2786

## Check for Users' Last Course Access in Blackboard

The "Last Access" column, which is included by default in the grade center, contains the date of the last course access for each user.

### Locating the Last Access Column in the Grade Center

- 1. Enter the course, and make sure Edit Mode is set to ON.
- Scroll down to the control panel on the left, and click Grade Center.
- 3. From the options that expand, select Full Grade Center.
- COURSE MANAGEMENT
  Control Panel
  Content Collection
  Course Tools
  Evaluation
  Grade Center
  Needs Grading
  Full Grade Center
  Assignments
  Tests
  Tests

 The last access column is located with the other default columns in Blackboard (Last Name, First Name, Username, Student ID, Last Access, and Availability).

### Grade Center : Full Grade Center 💿

When screen reader mode is on, the Grade Center data appears in a simplified grid. You cannot freeze columns using the keyboard. To enter a grade, access a cell's contextual menu and click **View Grade Details**. When sc grade directly in a cell on the Grade Center page. To enter a grade: click the cell, type the grade value, and pres keys or the tab key to navigate through the Grade Center. <u>More Help</u>

| Create Column       | Create Calculate | ed Column 🗸  | Manage 🗸   | Reports 🗸    |                    |
|---------------------|------------------|--------------|------------|--------------|--------------------|
| Grade Information B | o Email ⊗        |              |            |              | Sort Columns By:   |
| Last Name           | Sirst Name       | Username     | Student ID | Last Acces   | s 🔍 Availability 🔍 |
| 🗌 🖉 Student         | Fake             | fakestudent  |            | June 13, 20  | 14 Unavailable     |
| Student             | Fake             | fakestudent1 |            | April 15, 20 | 14 Available       |
| User                | Demo             | bb_demo_36   | 786        | May 30, 201  | 4 Available        |
| Selected Rows: 0    |                  |              |            |              |                    |
| Move To To          | D Email ⊗        |              |            |              |                    |

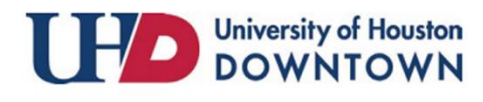

# Technology Learning Services Information Technology

#### ACAD700

(713) 221-2786

## Finding a Hidden Last Access Column

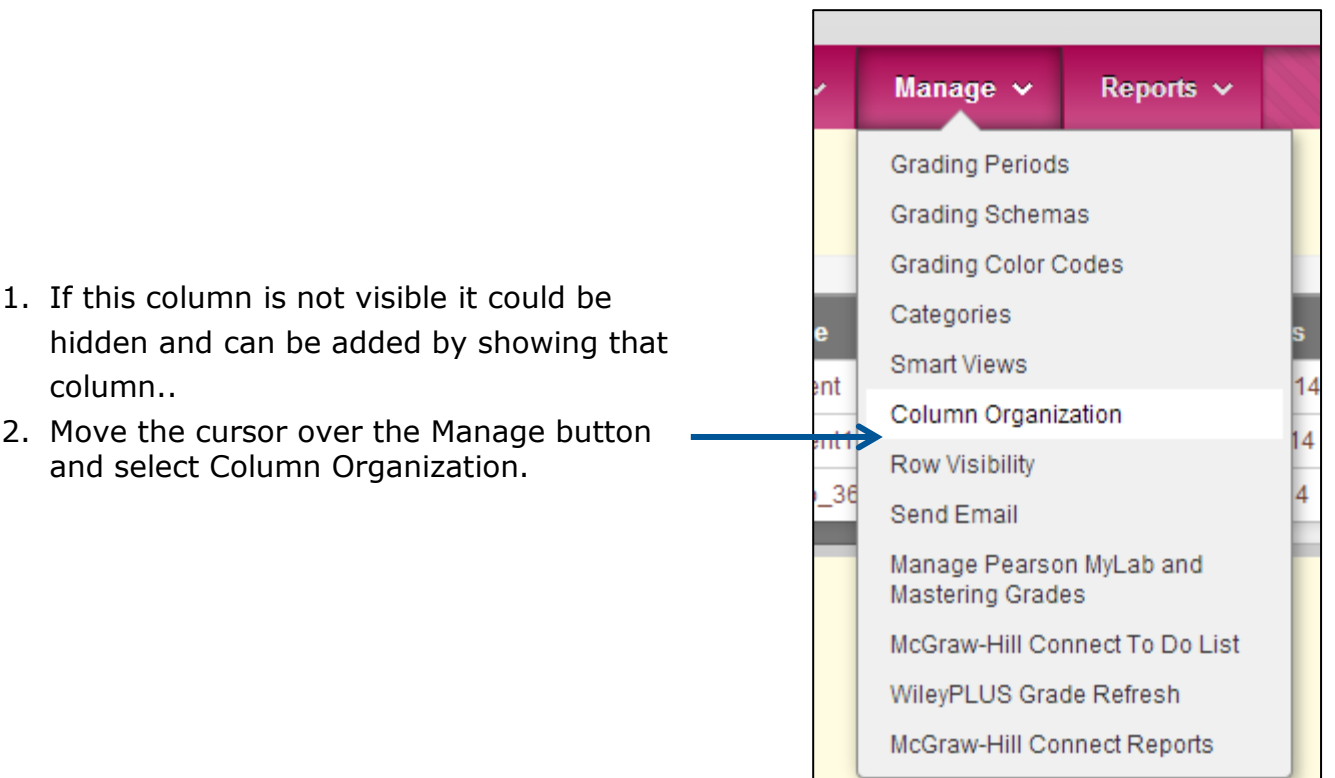

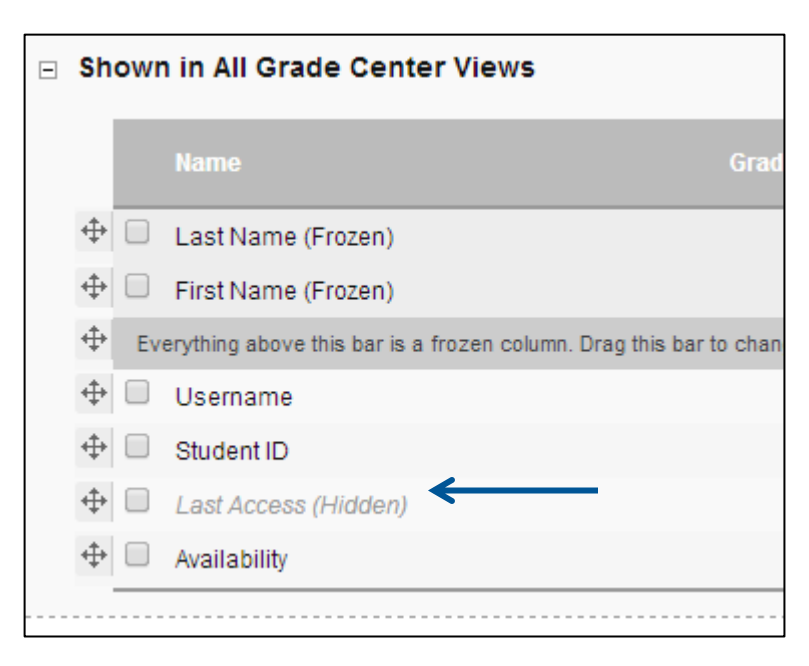

3. The default columns are displayed at the top of the page and will be marked hidden if they are not visible in the full grade center.

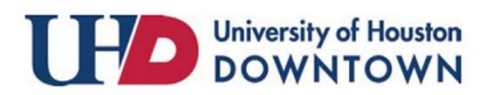

# Technology Learning Services Information Technology

#### ACAD700

(713) 221-2786

- 4. Select the box and change the Show/Hide button to show selected columns.
- 5. Select Submit to save.

Show/Hide 🛇 Change Category to... >> Hide Selected Columns Shown Show Selected Columns Show Selected Columns in All Grade Center Views Last Name (Frozen) First Name (Frozen)  $\Phi$ Everything above this bar is a frozen column. Drag this **+** Username  $\oplus$ Student ID  $\oplus$ 1 Last Access (Hidden) ÷ Availability

For additional support, visit <u>http://uhd.edu/bbhelpform</u>

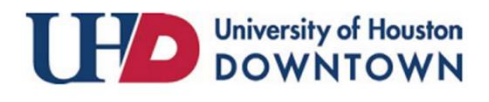